#### INSTRUCCIONES DE PAGO CONCEPTO: CAMPAMENTO INFANTIL AÑO: 2023

1. Pinchar en generación y pago de autoliquidaciones

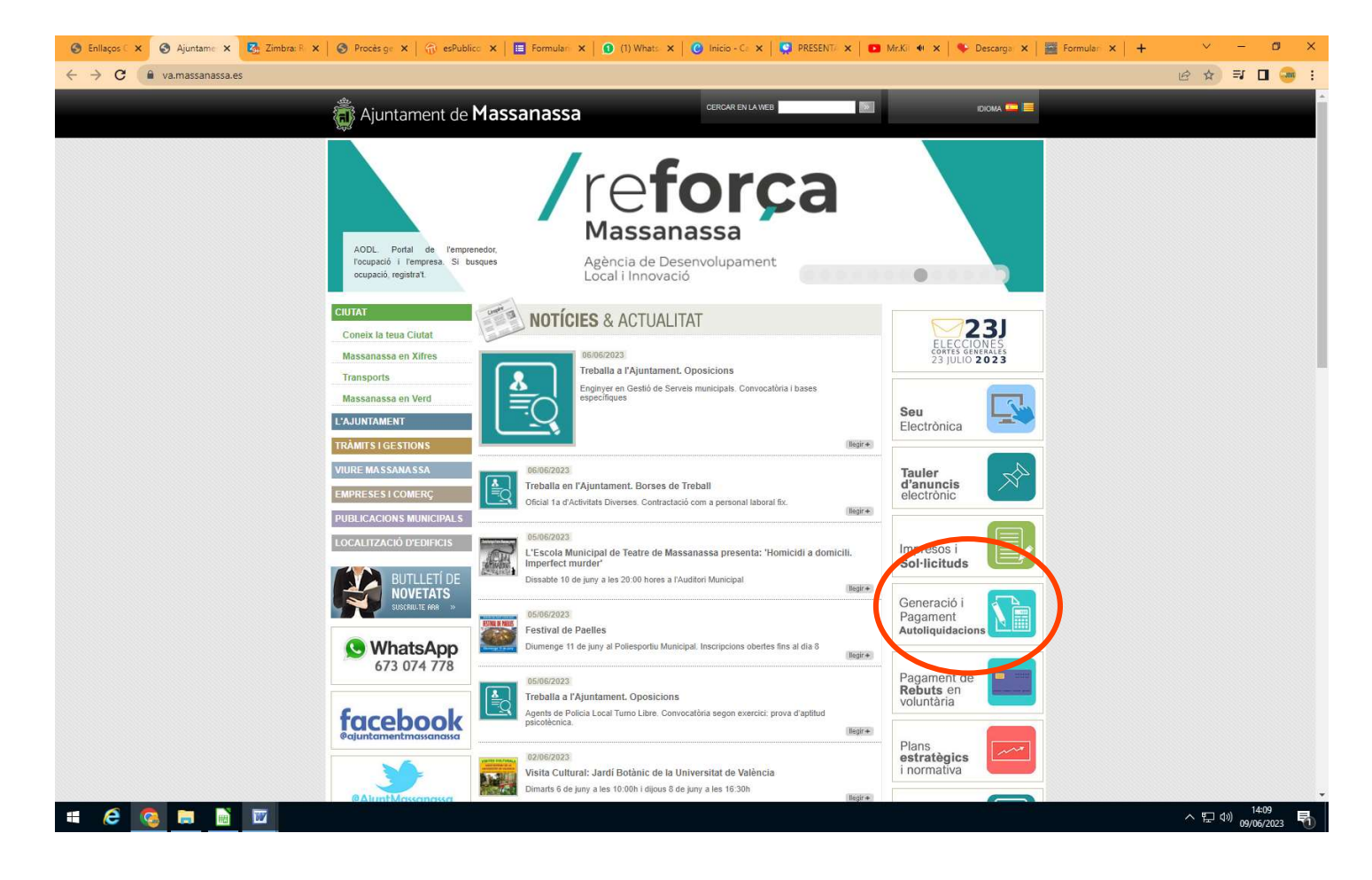

#### 2. Oficina virtual, mis datos y solicitudes.

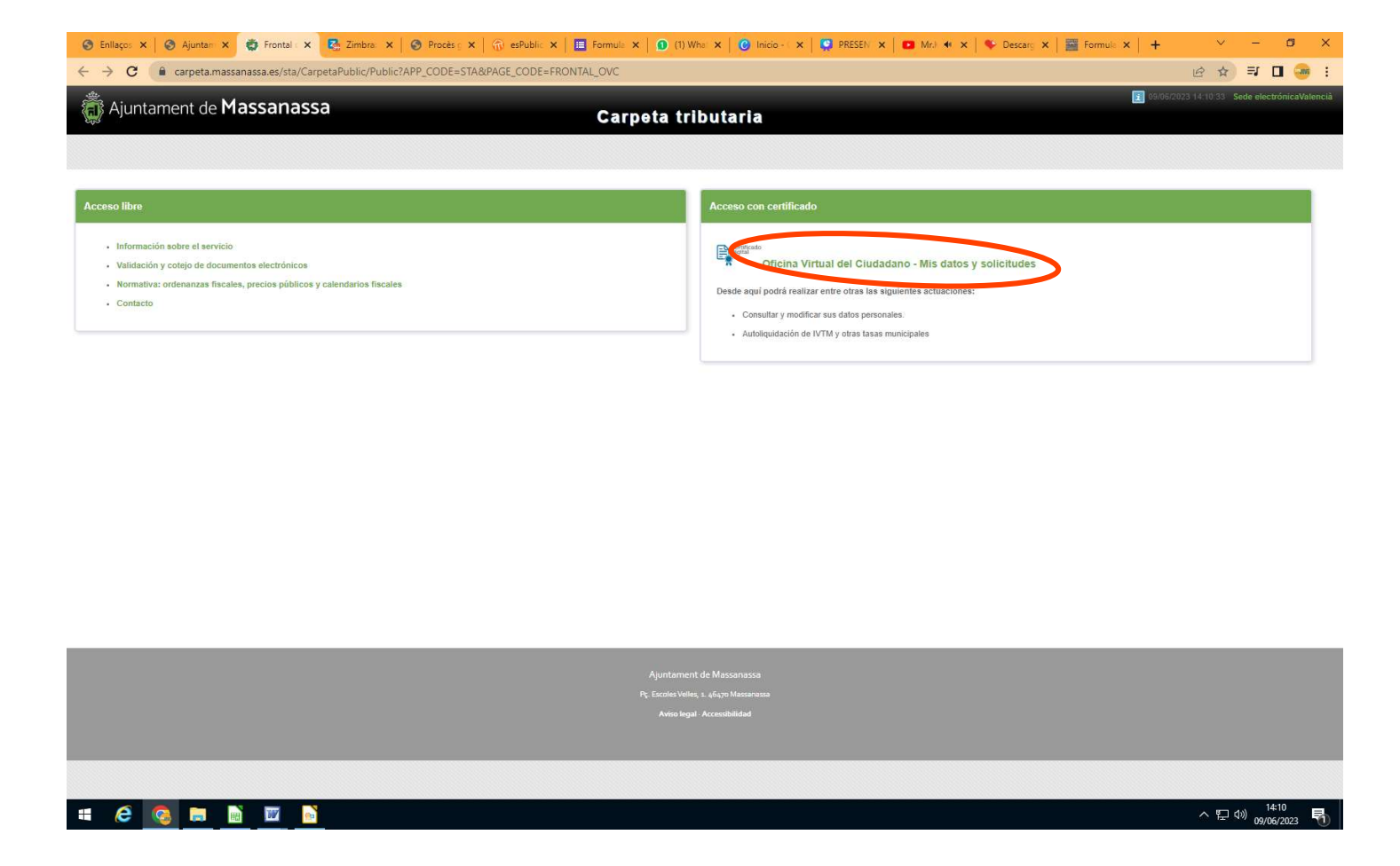

Para realizar el pago será necesario tener certificado digital

# 3. Hacer clik en autoliquidaciones.

| 👼 Ajuntament de Massanassa                        | Carneta tributaria                                                                                                 |                             |     |
|---------------------------------------------------|----------------------------------------------------------------------------------------------------|-----------------------------|-----|
| epo                                               |                                                                                                    | Hola, Salvador<br>Mi Cuenta | - 1 |
| Mis datos                                         | Bienvenido a la Carpeta Ciudadana 2.0                                                                              |                             |     |
|                                                   |                                                                                                    |                             |     |
| Datos personales                                  |                                                                                                    |                             |     |
| Datos personales<br>Autoliquídaciones             |                                                                                                    |                             |     |
| Datos personales Autoliquidaciones Mis documentos | Desde aquí podrá realizar entre otras las siguientes actuaciones:<br>• Consultar y modificar sus dalos personales. |                             |     |

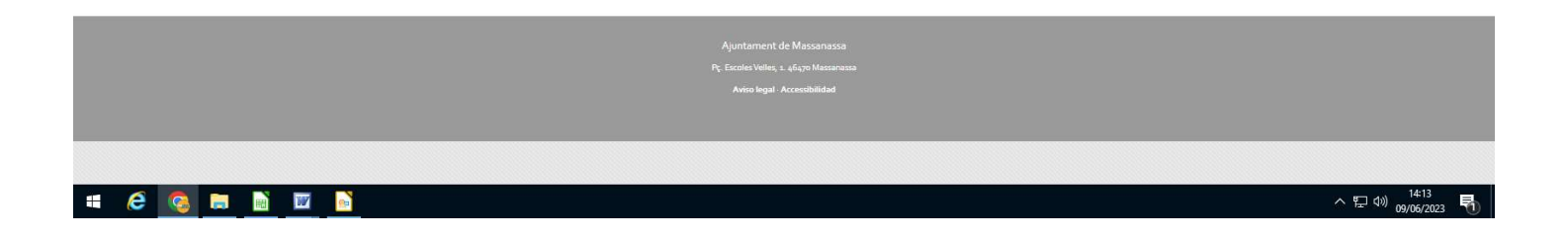

# 4. Hacer clik en crear nueva autoliquidación

| 📀 Enllaços Ofi 🗙 🛛 🌚 Ajuntament 🗙 🗔 Au | Autoliquide x 🖏 Zimbra: Rei x 🕼 Procès geni x 🕼 esPublico G x 🛛 🧮 Formulario: x 🗍 🕥 (1) WhatsA: x 🖡 🙆 Inicio - Cari x 🦷 😨 PRESENTAC x 🖡 🚥 Club di 🔹 x 🗎 🕂                                                       | × – ø ×                                                                   |
|----------------------------------------|----------------------------------------------------------------------------------------------------|---------------------------------------------------------------------------|
| ← → C 🔒 carpeta.massanassa.es/sta/0    | /CarpetaPrivate/Login?APP_CODE=STA&PAGE_CODE=GTLIQS                                                                                                    | 🖻 🖈 🗐 🖬 🗃 :                                                               |
| ajuntament de Massanas                 | assa Carpeta tributaria                                                                                                    | 14-14-20 Sede electrónicaValencià<br>Hola: Salvador<br>Mi Cuenta Mi cesta |
|                                        |                                                                                                    |                                                                           |
| Mis datos                              | Liquidaciones                                                                                                    |                                                                           |
| Datos personales  Autoliquidaciones    | El ayuntamiento pone a su disposición la posibilidad de realizar autoliquidaciones de forma felemática, de esta forma podrá calcular la liquidación, presentaria y mediente el pago online liquidar el tributo. |                                                                           |
| Mis documentos                         | Crear nueva liquidación                                                                                                    |                                                                           |
| Buzón de documentos                    | En la siguiente lista puede realizar el seguimiento de sus autoliquidaciones:                                                                                                    |                                                                           |
|                                        | Mis liquidaciones                                                                                                    |                                                                           |
|                                        | Tipo de ingreso 🔶 Fecha creación 🗸 Número de liquidación 🔶 Municipio 🔶 Situación                                                                                                    | Importe principal 👙                                                       |
|                                        | Ningún dato disponible en esta tabla                                                                                                    |                                                                           |
|                                        | Liquidaciones realizadas como representante                                                                                                    |                                                                           |
|                                        | Tipo de ingreso 🔶 Fecha creación 🖕 Número de liquidación 🔶 Representado 🔶 Municipio 🔶 Situación 🁙                                                                                                    | Importe principal 👙                                                       |
|                                        | Ningún dato disponible en esta tabla.                                                                                                    |                                                                           |
|                                        |                                                                                                    |                                                                           |
|                                        |                                                                                                    |                                                                           |
|                                        | rç, escoles volue, 1. 44,170 mascaratea<br>Aviso legal - Accessibilidad                                                                                                    |                                                                           |
|                                        |                                                                                                    |                                                                           |
|                                        |                                                                                                    |                                                                           |
| # @ 🚳 🖬 🔟                              |                                                                                                    | ^ 덮 ♥) <sup>14:14</sup><br>09/06/2023  퉵                                  |

#### 5. Hacer clik en tasa de actividades, servicios educativos

| 🕥 Enllaços Ofi 🗙 🛛 🌍 Ajuntamenti 🗙 😨  | Autoliquide 🗴 🚱 Zimbra: Re: 🗙 🔕 Procés gen: 🗴 🖓 esPublico C 🗴 🖶 Formulario: X 🛛 😨 (2) WhatsA: X 🖉 Inicio - Can: X 🗐 🧟 PRESENTAC X 🗖 Depedi 🔹 X 🕇 +                              | ~                               | -          | ø ×           |
|---------------------------------------|----------------------------------------------------------------------------------------------------|---------------------------------|------------|---------------|
| ← → C 🔒 carpeta.massanassa.es/st      | ta/CarpetaPrivate/Login?APP_CODE=STA&PAGE_CODE=GTLIQS                                                                                                    | 6 ☆                             | ⇒ D        | : 🐵 :         |
| 👼 Ajuntament de <b>Massan</b>         | assa Carpeta tributaria                                                                                                    | 023 14:14:59 Se<br>Hola: Salvad | de electro | inicaValencii |
| Mis datos                             | Cálculo, presentación y liquidación de tributos                                                                                                    | mi Cuenta                       |            | micesta       |
| Datos personales  Autoliquidaciones   | Tributo     Información     Cálculo     Presentación     Liquidación                                                                                                    |                                 |            |               |
| Mis documentos<br>Buzón de documentos | 1.4 Imp Construcciones Instal y Obras ICIO + 1.2<br>1.2 Tasa de licencias urbanísticas + 1.1<br>Impuesto sobre Vehículos de Tracción Mecánica IVTM<br>Tasa cementerio municipal |                                 |            |               |
|                                       | Tasa concurrencia process selectivos del personal<br>Tasa de actividades envicios educativos<br>Tasa de mesas y allas<br>Tasa sobre puestos del mercado semanal                 |                                 |            |               |
|                                       | Gestionar Autoliquidaciones                                                                                                    |                                 |            |               |

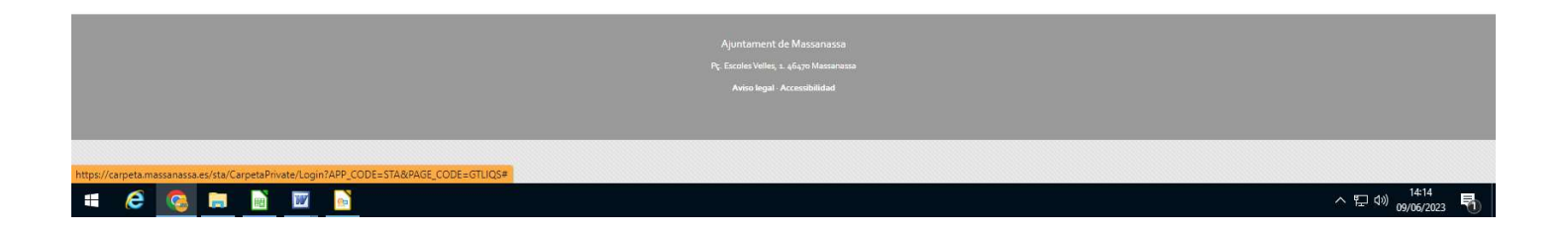

### 6. Hacer clik en siguiente

| 📀 Enllaços Ofi 🗙 🛛 🕥 Ajuntament 🗙 🐔   | ) Autoliquida 🗴 🛃 Zimbra: Re: X   😌 Procès gen: X   💮 esPublico C X   🧮 Formulario: X   🕑 (2) Wh: 4 X   🕑 Inicio - Can: X   🖳 PRESENTAC X   🖬 Deped: 4 X   + | ✓ - Ø ×                              |
|---------------------------------------|----------------------------------------------------------------------------------------------------|--------------------------------------|
| ← → C 🔒 carpeta.massanassa.es/s       | ta/CarpetaPrivate/Login?APP_CODE=STA&PAGE_CODE=GTLIQS                                                                                                    | 🖻 🖈 🗐 🗇 :                            |
| 👼 Ajuntament de <b>Massar</b>         | nassa Carpeta tributaria                                                                                                    | 023 14:15:24 Sede electrónicaValenci |
|                                       |                                                                                                    | Mi Cuenta 🔻 Mi cesta                 |
|                                       |                                                                                                    |                                      |
| Mis datos                             | Cálculo, presentación y liquidación de tributos                                                                                                    |                                      |
| Datos personales  Autoliquidaciones   | Tributo     Tributo     Cálculo     Cálculo     Presentación     S Liquidación     Tasa de actividades servicios educativos                                  |                                      |
| Mis documentos<br>Buzón de documentos | Ejercicio: 2023                                                                                                    |                                      |
|                                       | Area     Siguiente       Gestionar Autoliquidaciones                                                                                                    |                                      |

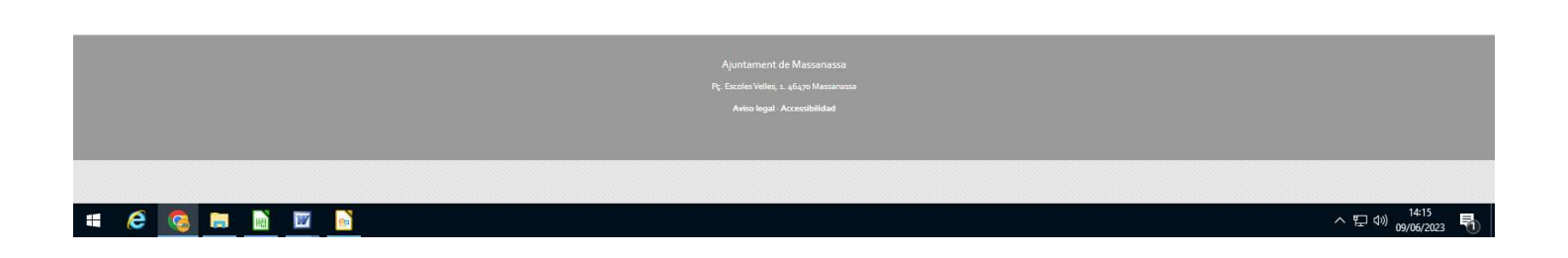

7. Seleccionar campamento de verano, validar importe y hacer clik en siguiente.

| 🔇 Enllaços Ofi 🗙 🛛 🌖 Ajuntament 🗙 | 😨 Autoliquido 🗴 😰 Zimbra: Re: X   🚱 Procés gen: X   🎲 esPublico C X   🗄 Formulario: X   🕑 (2) WhatA  X   🕲 Inicio - Can: X   💭 PRESENTAC X   🜑 Depedi 🕫 X   + | ~ - Ø X                                 |
|-----------------------------------|----------------------------------------------------------------------------------------------------|-----------------------------------------|
| ← → C 🌘 carpeta.massanassa        | nes/sta/CarpetaPrivate/Login?APP_CODE=STA&PAGE_CODE=GTLIQS                                                                                                    | 🖻 🖈 🗊 🖬 🥶 :                             |
|                                   |                                                                                                    |                                         |
| Mis datos                         | Cálculo, presentación y liquidación de tributos                                                                                                    |                                         |
| Datos personales                  |                                                                                                    |                                         |
| Autoliquidaciones                 | Tributo 2 Información 0 Cálculo 0 Presentación 3 Liquidación                                                                                                  |                                         |
| Mis documentos                    | Marque y complete los servicios que desee liquidar                                                                                                    |                                         |
|                                   | A) Escueia De Verano                                                                                                    |                                         |
| Buzón de documentos               | B) Escuela De Pascua                                                                                                    |                                         |
|                                   | D) Campamento De Verano                                                                                                    |                                         |
|                                   | I po de lanía Importe                                                                                                    |                                         |
|                                   | d) Campamento de verano V                                                                                                    |                                         |
|                                   | + Añadir nueva entrada                                                                                                    |                                         |
|                                   | E) Actividades Formativas Escuela Adulto                                                                                                    |                                         |
|                                   |                                                                                                    |                                         |
|                                   | Importe Total<br>126.00 €                                                                                                    |                                         |
|                                   | Bonificaciones                                                                                                    |                                         |
|                                   |                                                                                                    |                                         |
|                                   | Bonificación: <seleccione a="" aplicar="" bonificación="" la=""></seleccione>                                                                                 | <u> </u>                                |
|                                   |                                                                                                    |                                         |
|                                   | Cálculo del importe del impuesto                                                                                                    |                                         |
|                                   | Una vez haya relienado todos los campos obligatorios puede proceder a validar el impuesto que le corresponde liquidar.                                        |                                         |
|                                   | Validar Importe                                                                                                    |                                         |
|                                   |                                                                                                    |                                         |
|                                   | Atrás Siguiente                                                                                                    |                                         |
|                                   | Continue Anellenidations                                                                                                    | *************************************** |
|                                   | Gestional Autoliquidaciones Empezar de Intevo                                                                                                    |                                         |
|                                   |                                                                                                    |                                         |
|                                   |                                                                                                    | 14:16                                   |
|                                   |                                                                                                    | ^ 浢 ⑴ 09/06/2023 📆                      |

8. Rellenar los campos con los datos personales de madre/padre/representante legal, etc y hacer click en presentar.

| Tributo 🔪 🕗 Información 🔪 🕄 Cá                                                                                                    | culo 4 Presentación 6 Liquidación        |  |
|----------------------------------------------------------------------------------------------------|------------------------------------------|--|
| Institución                                                                                                    | Aventamiento de Massanasa                |  |
| Tipo de Ingreso:                                                                                                    | Tasa de actividades servicios educativos |  |
| Importe del impuesto:                                                                                                    | 126.00 €                                 |  |
| Persona o Entidad que realiza la liquidación                                                                                                    |                                          |  |
|                                                                                                    |                                          |  |
| Nombre:                                                                                                    |                                          |  |
| Indique su dirección a continuación:                                                                                                    |                                          |  |
|                                                                                                    |                                          |  |
| Provincia                                                                                                    | Municipio Cód Postal                     |  |
| Seleccione la provincia                                                                                                    |                                          |  |
| Tipo de via Calle                                                                                                    | Numero Bis                               |  |
| Rissur Feedback Rissian                                                                                                    |                                          |  |
| bioque Escalera Planta                                                                                                    | Puerta                                   |  |
|                                                                                                    |                                          |  |
| Persona o Entidad a la que se le aplica la liquidació                                                                                                    | n                                        |  |
| Persona o Entidad a la que se le aplica la liquidació<br>La misma Persona o Entidad que realiza la ar<br>C Realizar la liquidación representando otra Per                                                                                                    | n<br>toliquidación<br>sona o Entidad     |  |
| Persona o Entidad a la que se le aplica la liquidació      La misma Persona o Entidad que realiza la an      Realizar la liquidación representando otra Per      Observaciones:                                                                                           | n<br>Itoliguidación<br>sona o Entidad    |  |
| Persona o Entidad a la que se le aplica la liquidació<br>La misma Persona o Entidad que realiza la ar<br>Realizar la liquidación representando otra Per<br>Observaciones:                                                                                                 | n<br>Itoliquidación<br>sona o Entidad    |  |
| Persona o Entidad a la que se le aplica la liquidació      La misma Persona o Entidad que realiza la ar      Realizar la liquidación representando otra Per      Observaciones:                                                                                           | n toliquidación sona o Entidad           |  |
| Persona o Entidad a la que se le aplica la liquidació<br>La misma Persona o Entidad que realiza la al<br>Realizar la liquidación representando otra Per<br>Observaciones:                                                                                                 | n toliquidación sona o Entidad           |  |
| Persona o Entidad a la que se le aplica la liquidació  La misma Persona o Entidad que realiza la al C Realizar la liquidación representando otra Per Observaciones:  Atrás Presentar                                                                                      | n<br>toliguidación<br>sona o Entidad     |  |
| Persona o Entidad a la que se le aplica la liquidació                                                                                                    | n toliquidación sona o Entidad           |  |
| Persona o Entidad a la que se le aplica la liquidació<br>La misma Persona o Entidad que realiza la an<br>Caelizar la liquidación representando otra Per<br>Observaciones:<br>Atrás Presentar<br>Gestionar Autoliquidaciones Emp                                           | n<br>toliquidación<br>sona o Entidad     |  |
| Persona o Entidad a la que se le aplica la liquidació <ul> <li>La misma Persona o Entidad que realiza la al</li> <li>Realizar la liquidación representando otra Per</li> </ul> Observaciones:         Atrás       Presentar         Gestionar Autoliquidaciones       Emp | n<br>toliquidación<br>sona o Entidad     |  |

9. En este paso tienes tres opciones:

**Añadir a la cesta**, que te posibilita añadir más de una persona. (hermano/a, etc).

**Pagar ahora,** te llevará a la pasarela de pago y podrás finalizar el pago con tarjeta de crédito/debito, etc.

**Obtener la carta de pago**, que te generará una autoliquidación, con la podrás ir cualquier sucursal bancaria a realizar el pago de manera presencial.

Una vez realizado el pago, **no olvides generar y guardar una copia del justificante** del mismo para poderla presentar en el departamento de juventud o educación.

|            | a/carpetarrivate/Login/APP_CODE=STAdPAGE_CODE=GTEIQS                                                                               |                                                                               |  |
|------------|----------------------------------------------------------------------------------------------------|-------------------------------------------------------------------------------|--|
| s          | Cálculo, presentación y liquidación de tributos                                                                                    |                                                                               |  |
| onales     | 1 Tributo 2 Información 3 Cálculo 4 Pr                                                                                             | esentación 🔰 🔕 Liquidación                                                    |  |
| idaciones  |                                                                                                    |                                                                               |  |
| mentos     | La autoliquidación ha sido presentada.<br>Puede proceder a liquidar el tributo pagando la autoliquid.                              | ación bien sea vía telemática o imprimiendo la carta de pago correspondiente. |  |
| locumentos |                                                                                                    |                                                                               |  |
| <          | ि भ Añadir a la cesta Pagar ahora Obtener la                                                                                       | i carta de pago                                                               |  |
|            | Datos-Janes de la autoliquidación                                                                                                  |                                                                               |  |
|            | Institución:                                                                                                    | Ayuntamiento de Massanasa                                                     |  |
|            | Tipo de Ingreso:                                                                                                    | Tasa de actividades servicios educativos                                      |  |
|            | Persona:                                                                                                    | SALVADOR GARCIA PARRA - (73567908Q)                                           |  |
|            | Número:                                                                                                    | 1686312990406                                                                 |  |
|            | Fecha creación:                                                                                                    | 09/06/2023                                                                    |  |
|            | Número del recibo:                                                                                                    | 230000613                                                                     |  |
|            | importe:                                                                                                    | 120,00 €                                                                      |  |
|            |                                                                                                    |                                                                               |  |
|            | Tipo de cálculo: 0<br>Ejercicio: 2023<br>Base Imponible: 1,0000<br>Tipo Tarifa:<br>Tarifa:125,00<br>Concepto: 4<br>Importe: 125,00 |                                                                               |  |
|            | Gestionar Autoliquidaciones Realizar otra autoliq                                                                                  | uidación                                                                      |  |
|            |                                                                                                    |                                                                               |  |
|            |                                                                                                    |                                                                               |  |
|            |                                                                                                    |                                                                               |  |
|            |                                                                                                    |                                                                               |  |
|            |                                                                                                    |                                                                               |  |